JPK\_VAT – założenie profilu zaufanego

# **Profil zaufany**

#### **Profil zaufany**

Elementem niezbędnym do podpisania pliku JPK\_VAT jest posiadanie płatnego kwalifikowanego podpisu elektronicznego lub darmowego profilu zaufanego eG0. W przypadku podpisywania w czyimś imieniu (np. biuro rachunkowe, przedstawiciel spółki) dodatkowo należy złożyć do urzędu skarbowego pełnomocnictwo UPL-1.

Płatny kwalifikowany podpis elektroniczny można uzyskać składając wniosek do firm zajmujących się certyfikowaniem podpisów.

Co to jest profil zaufany i jak go założyć?

#### Zakładanie profilu zaufanego

Profil zaufany to bezpłatne narzędzie, dzięki któremu możesz potwierdzać swoją tożsamość w internecie (służy jako twój elektroniczny podpis). Za jego pomocą możesz łatwo, szybko i bezpiecznie wysyłać oraz sprawdzać dokumenty w różnych serwisach urzędowych.

Profil zaufany można założyć m. innymi za pomocą:

- internetowego konta bankowego od ręki, bez wychodzenia z domu,
- składając wniosek przez Internet i potwierdzając dane w dowolnym punkcie potwierdzającym.

Profil zaufany- informacje

# Informacje o profilu zaufanym można uzyskać na stronie internetowej

- OBYWATEL.GOV.PL to źródło informacji o usługach, które państwo świadczy dla

obywatela. (https://obywatel.gov.pl/)

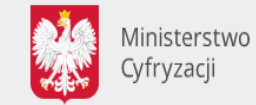

OBYWATEL.GOV.PL informacje i usługi przyjazne obywatelom

Q

#### Profil zaufany- zakładanie konta

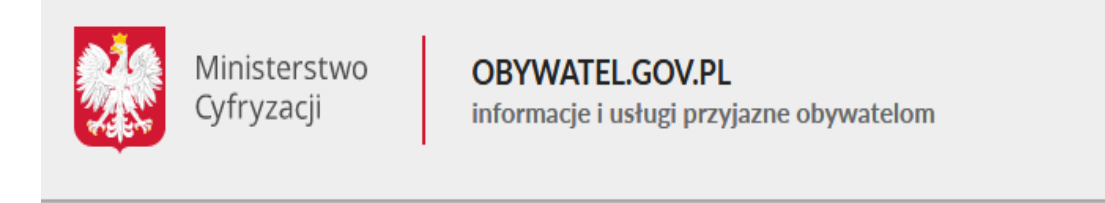

Strona główna » Załóż profil zaufany

🖺 Drukuj

#### Załóż profil zaufany

Chcesz załatwiać sprawy urzędowe online? Potrzebujesz profilu zaufanego (eGo). To bezpłatne narzędzie, dzięki któremu możesz potwierdzać swoją tożsamość w internecie (służy jako twój elektroniczny podpis). Za jego pomocą możesz łatwo, szybko i bezpiecznie wysyłać oraz sprawdzać dokumenty w różnych serwisach urzędowych. Sprawdź, jak założyć profil zaufany.

Przez internet

W punkcie potwierdzającym

#### Profil zaufany- zakładanie konta

### Kiedy można założyć profil zaufany

W dowolnym momencie.

### Co zrobić

- 1. Wejdź na stronę profilu zaufanego.
- 2. Kliknij Zarejestruj się.
- 3. Wypełnij formularz.

Strona profilu zaufanego https://pz.gov.pl/pz/index

- 4. Kliknij Zarejestruj się. W ten sposób złożysz wniosek o założenie profilu zaufanego.
- 5. ldź do wybranego punktu potwierdzającego i potwierdź tam założenie profilu zaufanego. Masz na to 14 dni od złożenia wniosku. Szczegóły znajdziesz w sekcji **Gdzie potwierdzić profil zaufany**.

### Zakładanie profilu zaufanego za pomocą konta bankowego

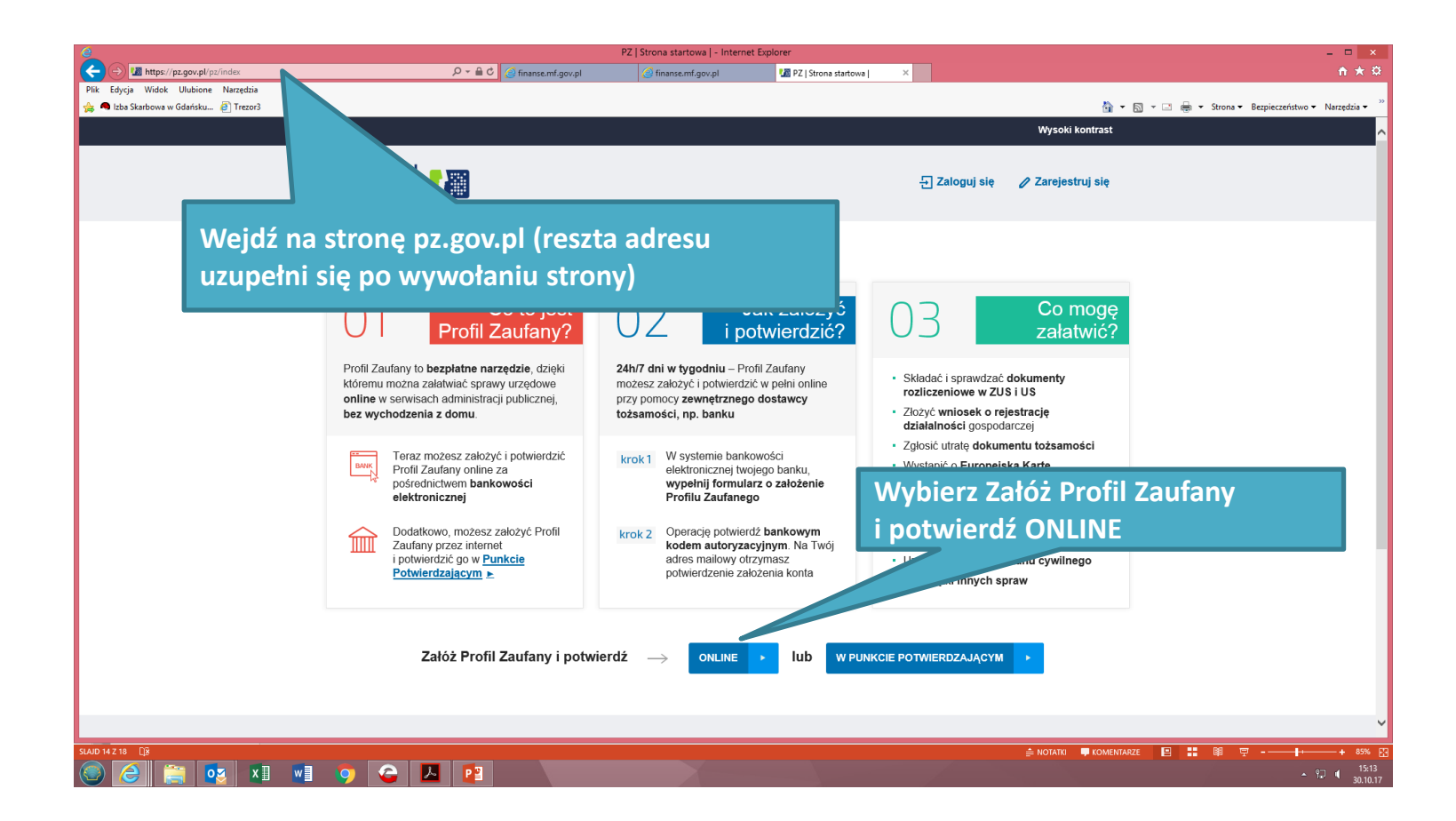

### Zakładanie profilu zaufanego za pomocą konta bankowego

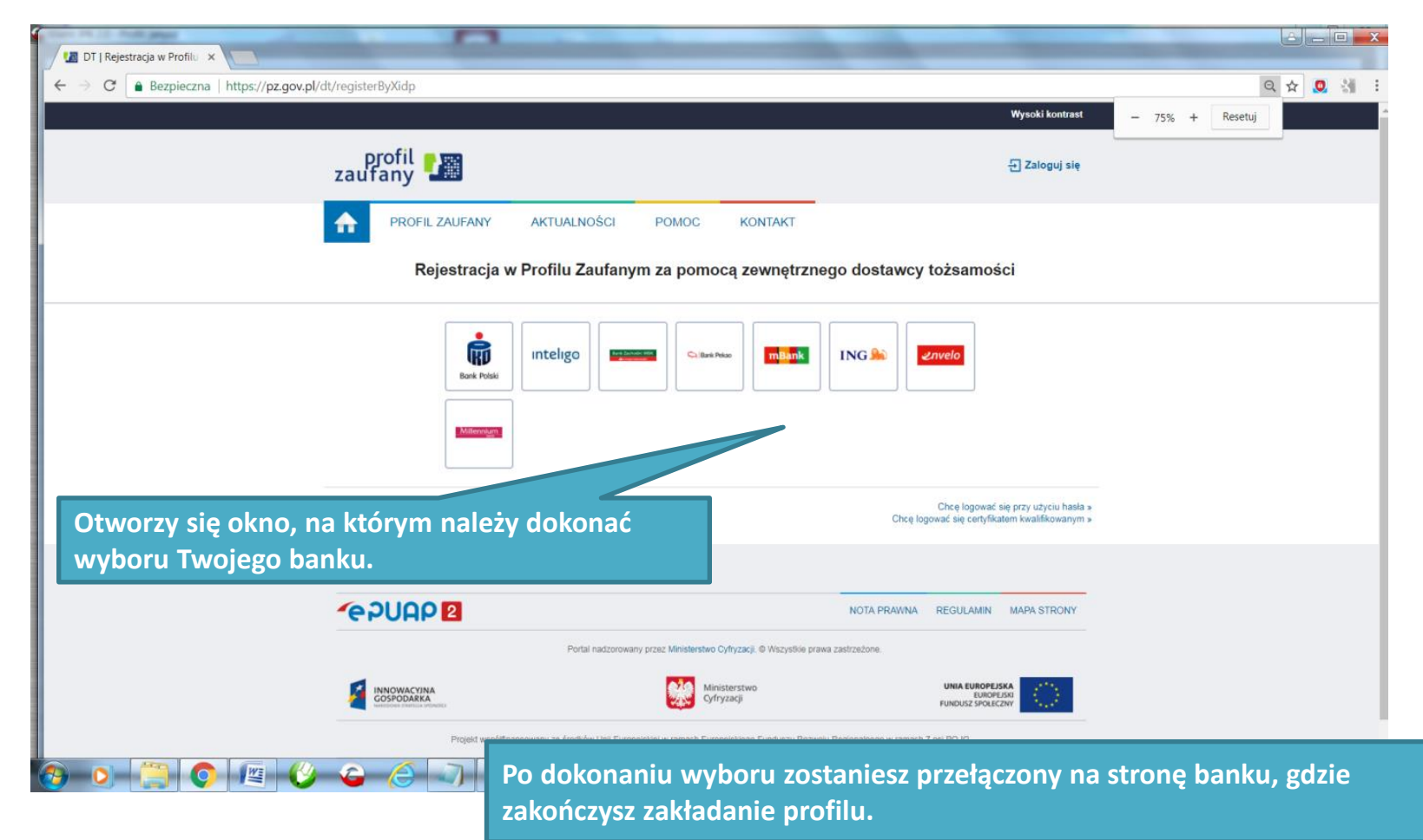

#### Zakładanie profilu zaufanego za pomocą konta bankowego

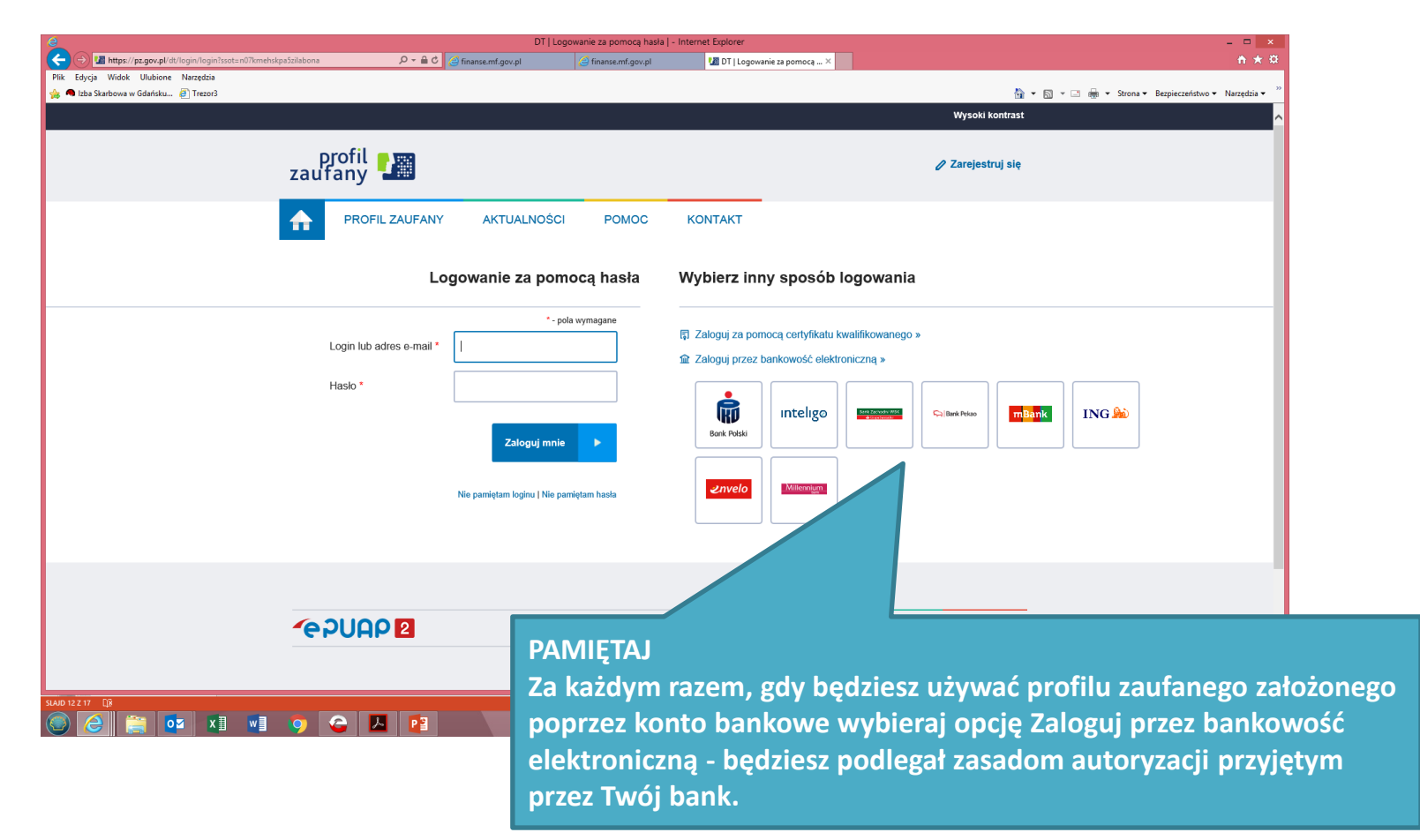

JPK\_VAT – przygotowanie niezbędnych aplikacji

### Zakładanie profilu zaufanego z wykorzystaniem weryfikacji w punkcie potwierdzającym

Wniosek o założenie profilu zaufanego wysyłasz przez internet, a swoje dane potwierdzasz osobiście w punkcie potwierdzającym - dowolnym urzędzie skarbowym lub dowolnej placówce ZUS.

W celu uzyskania profilu zaufanego za pośrednictwem punktu potwierdzającego wykonaj następujące czynności.

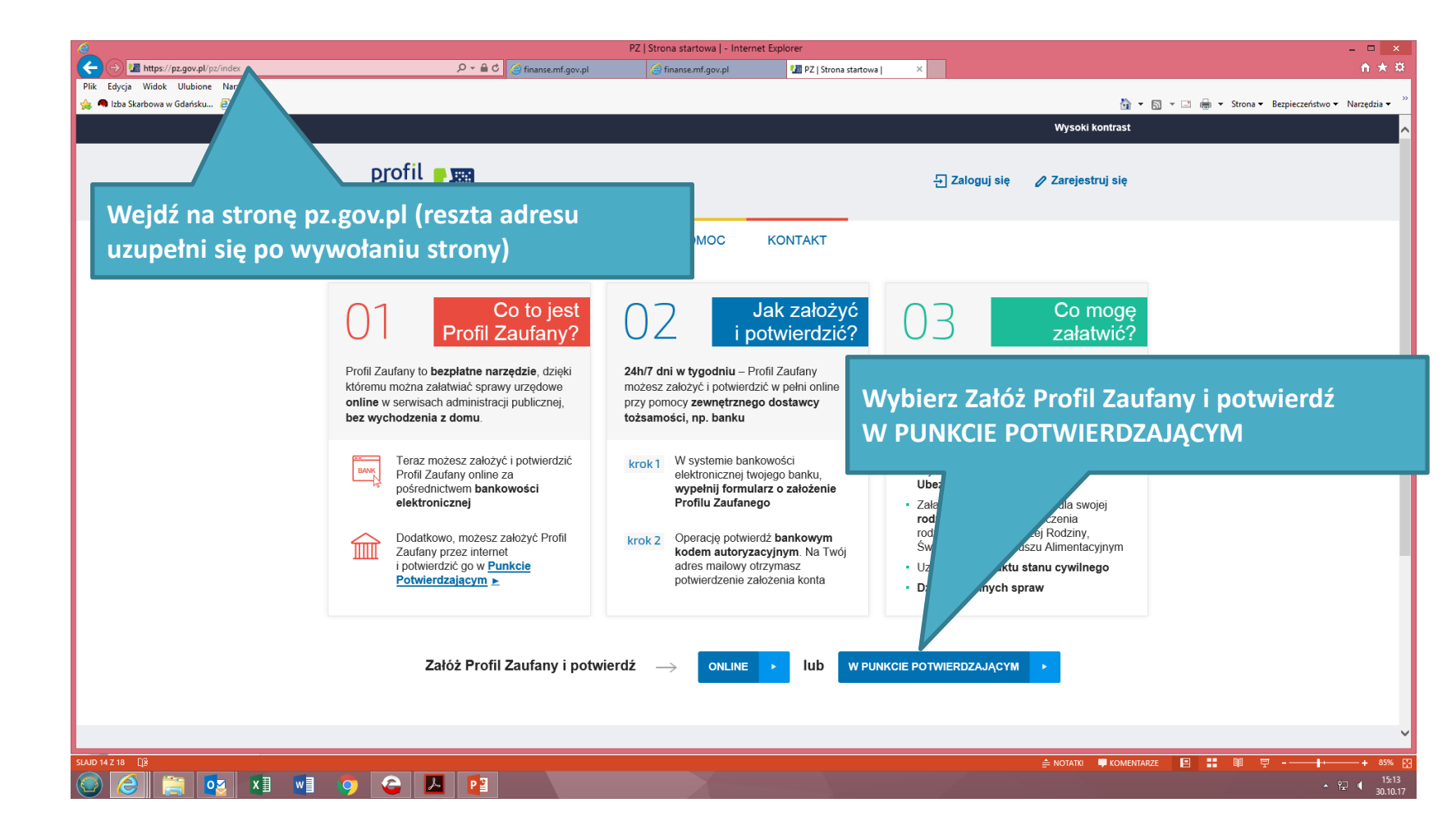

| Original Market/Prograval/Portregitar <ul> <li></li></ul>                                                                                                    |                                                                                                    | PZ                        | (   Rejestracja użytkownika   -                                                                                               | Internet Explorer                                                                                                    | - 🗆 🔿                                                                                                    |
|----------------------------------------------------------------------------------------------------|----------------------------------------------------------------------------------------------------|---------------------------|----------------------------------------------------------------------------------------------------|----------------------------------------------------------------------------------------------------|----------------------------------------------------------------------------------------------------|
| Pik teryé Wok Uklów Neredia I któl zakrów w Gateku. Pitresi I któl zakrów w Gateku. Pitresi I któl zakrów w Gat | ← ⊖ Mattps://pz.gov.pl/pz/register ♀                                                                                                    | 🕶 🔒 🖒 🧉 finanse.mf.gov.pl | 🥃 finanse.mf.gov.pl                                                                                                    | 🌆 PZ   Rejestracja użytkownika   🛛                                                                                                    | n 🛧 3                                                                                                    |
| 1.Wypełnij formularz wniosku. Dane weryfikowane z Twoim dowodem osobistym/paszportem przez pracownika punktu potwierdzającego.                                                                                                    | Plik Edycja Widok Ulubione Narzędzia<br>🚖 🗬 Izba Skarbowa w Gdańsku 🧃 Trezor3                                                                                         |                           |                                                                                                    |                                                                                                    | 🏠 🔻 🔂 👻 🗔 👼 🔻 Strona 🕶 Bezpieczeństwo 👻 Narzędzia 👻                                                                                                    |
| <ul> <li>1.Wypełnij formularz wniosku. Dane wprowadź dokładnie, będą one weryfikowane z Twoim dowodem osobistym/paszportem przez pracownika punktu potwierdzającego.</li> </ul>                                                                                                    |                                                                                                    | profil zaufany            |                                                                                                    | Wyskilka                                                                                                    | adaat<br>uj ale                                                                                                    |
|                                                                                                    | 1.Wypełnij formularz wniosku. Dane<br>wprowadź dokładnie, będą one<br>weryfikowane z Twoim dowodem<br>osobistym/paszportem przez<br>pracownika punktu, potwierdzajace |                           | Y AKTUALINOSCI POMOC<br>Itu Zaufanym<br>Iterryflater utysounita · 1<br>Pastor ·<br>Pervisea Img ·<br>Druge Img ·<br>Necesso · | KONTANT  Ansate 2  Consequences and another the second second sec | . To pole pozostaw bez zmian.<br>kładanie podpisu będzie zawsze<br>vymagało autoryzacji SMS-em<br>rzesyłanym automatycznie na<br>odany przez Ciebie numer. |
|                                                                                                    |                                                                                                    |                           | Metoda autoryzakiji * Autoryzaki                                                                                              | ga GMS ?<br>gataria z eFUAP i synatom zgodę na przeksaczanie motoli danych osobosy<br>Anutaj<br>Zamjestu, –––                                                                                                    | a. 3.Wybierz Zarejestruj się.                                                                                                    |

4. Po zawnioskowaniu o nadane profilu na kolejnym ekranie musisz wpisać kod z otrzymanego SMSa. W ten sposób złożysz wniosek o założenie profilu zaufanego. Następnie idź do wybranego punktu potwierdzającego i potwierdź tam założenie profilu zaufanego. Masz na to 14 dni od złożenia wniosku.

#### 💿 🥝 🚝 💶 💵 🔮 🥥 💽 😰

Punkty potwierdzające znajdują się w każdym urzędzie skarbowym oraz każdej placówce ZUS. Zgłaszając się do punktu trzeba przygotować dowód osobisty lub paszport, adres email, numer telefonu (do odbioru wiadomości sms).

Jeśli nie chcesz składać wniosku przez internet, możesz od razu iść do punktu potwierdzającego. Tam pracownik założy ci profil zaufany. Potem na swój adres e-mail dostaniesz wiadomość z linkiem, który pozwoli ci ustawić hasło do konta.

| e                                                                       |                                                           |                                     |                                                                                                    |                                                  | _ 🗆 🗙                       |                    |                    |                  |                                        |
|-------------------------------------------------------------------------|-----------------------------------------------------------|-------------------------------------|----------------------------------------------------------------------------------------------------|--------------------------------------------------|-----------------------------|--------------------|--------------------|------------------|----------------------------------------|
| C C C Matter //pz.gov.pl/dt/login/login/login/ssot=n07kmehskpa5zilabona | finanse.mf.gov.pl 🤇                                       | 실 finanse.mf.gov.pl                 | 🔚 DT   Logowanie z                                                                                                    | za pomocą ×                                      |                             |                    |                    |                  | <b>↑</b> ★ ☆                           |
| Plik Edycja Widok Ulubione Narzędzia                                    |                                                           |                                     |                                                                                                    |                                                  |                             |                    | Å • ■ •            | 📑 🖶 🛪 Strona 🕇   | Bezpieczeństwo 🗸 Narzedzia 👻           |
|                                                                         |                                                           |                                     |                                                                                                    |                                                  |                             | Wvsoki k           | ontrast            |                  |                                        |
| profil 💵                                                                |                                                           |                                     |                                                                                                    |                                                  |                             |                    | ruj się            |                  |                                        |
|                                                                         | AKTUALNOŚCI<br>owanie za pomoc                            | POMOC<br>cą hasła                   | KONTAKT                                                                                                    | sposób lo                                        | ogowania                    |                    |                    |                  |                                        |
| Login lub adres e-mail •<br>Hasko •                                     | - pola vy<br>Zaloguj r.<br>Nie pamiętam loginu   Nie pari | ymagane                             | Zaloguj za pomoca         Zaloguj przez bani         Image: Comparison of the second second se | a certyfikatu kwa<br>kowość elektron<br>Inteligo | alifikowanego »<br>niczną » | Cal Bank Pekso     | mBank              | ING 脸            |                                        |
|                                                                         | PAMIĘTA<br>Za każdy<br>założone<br>Za pomo                | J<br>m razen<br>go popr<br>cą hasła | n, gdy będ<br>zez punkt<br>1.                                                                                                    | lziesz u<br>potwi                                | używać<br>erdzaj:           | ່ profil<br>ący wy | u zaufa<br>/bieraj | anego<br>opcję l | ogowania                               |
|                                                                         |                                                           |                                     |                                                                                                    |                                                  |                             |                    |                    |                  | <u>-</u> °⊒ € 15:05<br>- °⊒ € 30.10.17 |